## Procedura da seguire per attivare la notifica di ricevimento messaggi in casella pec ad un indirizzo mail non certificato

- 1. Collegarsi al sito <u>http://webmail.pec.it</u>
- 2. Cliccare "Gestione Account"
- 3. Inserire il proprio indirizzo e-mail pec (tutto maiuscolo, COGNOMENOME@PEC.VETERINARIVENEZIA.IT) e la password

N.B. Per coloro che non avessero ancora attivato il proprio account pec si raccomanda di farlo quanto prima seguendo le indicazioni riportate nel sito dell'Ordine (www.ordineveterinarivenezia.eu) secondo il seguente percorso: "l'Ordine" --> "Come fare per" -->"Accedere alla mia casella di posta certificata" --> click su "Procedura" evidenziato in blu, si aprirà una pagina di collegamento pdf che riporta la procedura da seguire.

- 4. Click su "Notifica mail" (alla vostra sinistra, in grigio)
- 5. Inserire nell'apposita stringa l'indirizzo e-mail non certificato (si suggerisce l'indirizzo personale) al quale si desidera venga inoltrata la notifica di ricevimento messaggi nella casella pec
- 6. Cliccare "Conferma"

Ricordare sempre di cliccare "logout" al termine dell'uso della propria casella.